### 一、登入公告系統 https://www.ksvs.kh.edu.tw/v3

1.點選[管理]

| 高  | 雄高工 公告系統 首頁                 |       |            |                                     |
|----|-----------------------------|-------|------------|-------------------------------------|
|    |                             | 輸入關鍵字 | 搜尋         | <u>非普</u>                           |
| 編號 | 標題                          | 觀看次數  | 日期         | 發佈人                                 |
| 31 | ■III <u>王王測試0814</u>        | 1     | 2021/08/14 | 其它單<br>位>行<br>政公告·<br>>研習深<br>動     |
| 10 | <b>室顶</b><br>企業家要以「專精特新」為方向 | 1     | 2021/07/28 | 秘書室·<br>>行政公<br>告>勳<br>賽鴻息·<br>>學生點 |

2.輸入帳號及密碼

| 高雄高工 | <b>公告系統</b> 登入   |
|------|------------------|
|      |                  |
|      | ·捐號<br>a         |
|      | ▶<br>慶碼<br>詞輸入密碼 |
|      | 金人               |

登入後可以看到公告系統選單,如下:

| 高雄  | 高工公   | 告系   | 統管理  |      |    |  |
|-----|-------|------|------|------|----|--|
| 控制台 | 建立新公告 | 公告列表 | 系統管理 | 程式資訊 | 登出 |  |
|     |       |      |      |      |    |  |

二、新增公告(公告內容之修改與刪除:若有需刪除之公告·請與電腦中心人員聯絡刪除。)

1.點選建立新公告

| 高  | 雄福 | 高工公              | 告系      | 統 管理      | 8    |    |      |            |                            |    |    |
|----|----|------------------|---------|-----------|------|----|------|------------|----------------------------|----|----|
| 控制 | 旧  | 建立新公告            | 公告列表    | 系統管理      | 程式資訊 | 登出 |      |            |                            |    |    |
|    |    | 2                |         |           |      |    |      |            |                            |    |    |
| 編號 | 標題 |                  |         |           |      |    | 觀看次數 | 日期         | 發佈人                        | 編輯 | 刪除 |
| 31 | 置頂 | <u>王王</u> 測試0814 |         |           |      |    | 1    | 2021/08/14 | 其它單位<br>>行政公<br>告>研習<br>活動 | 1  | Ê  |
| 10 | 置頂 | <u>企業家要以「</u> 」  | 專精特新」為ス | <u>方向</u> |      |    | 1    | 2021/07/28 | 秘書室><br>行政公告<br>>競賽消       | 1  | ۵. |

| 高雄高工 公           | 告系統管理                                                                                                    |
|------------------|----------------------------------------------------------------------------------------------------|
| 控制台 建立新公告        | 公告列表 系统管理 程式資訊 登出                                                                                                    |
| 標題               | #題 <b>輸入公告標題</b>                                                                                                    |
| 發佈單位(單選)         | 發佈單位 勾選發佈單位 ○秘書室○教務處○學務處○總務處○實習處○輔導處○圖書館○進修學校○人事室○會計室○計教中心○合作社○其它單位                                                                                                    |
| 公告分類(可複選) []     |                                                                                                    |
| <b>毂佈時間</b><br>( | 2021-09-05 14:03:00<br>年-月-日 時:分:秒)                                                                                                    |
| 文章內容             | <ul> <li>□ 原始時</li> <li>※ □ □ □ □ ◆ → Q, 23 厚 ♥→ B I U 5 ×, ×* Ix</li> <li>I = □ + + + ?? 以 E = = ■ ■ ■ ■ ■ = Ω ∞ ∞</li> <li>陳式 ・ 権式 ・ 字韻 ・ 大小 · ▲・ Δ・ X: □</li> </ul> |
|                  | 公告內容編輯區                                                                                                    |
|                  | body p 🖌                                                                                                    |

3.公告內容如需夾帶附件,必須使用網路硬碟分享檔案,開啟檔案共用連結,再貼到公告內容加入超連結。

3-1 如下:將檔案共用權限改成[知道連結的使用者]

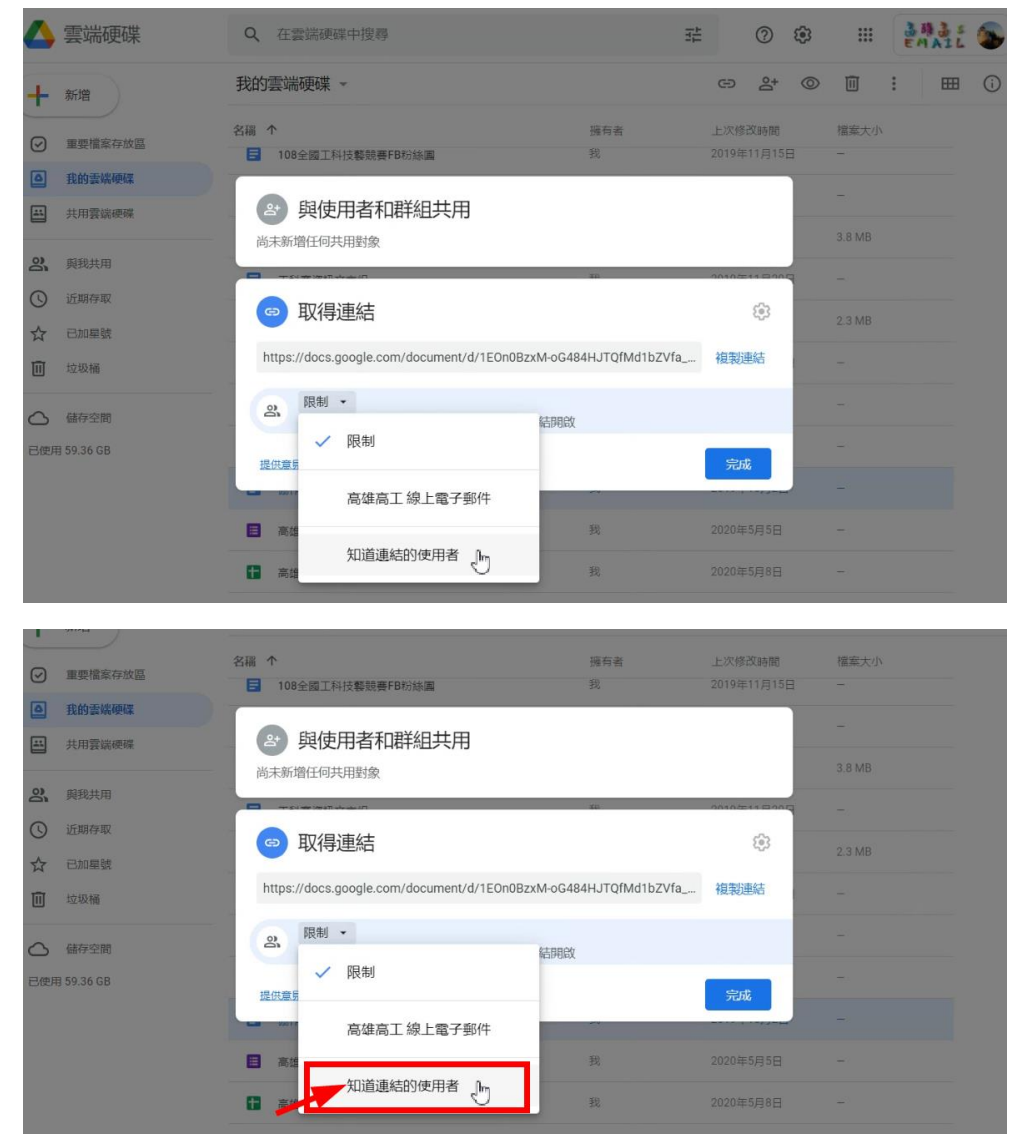

#### 3-2 複製檔案連結,再按完成

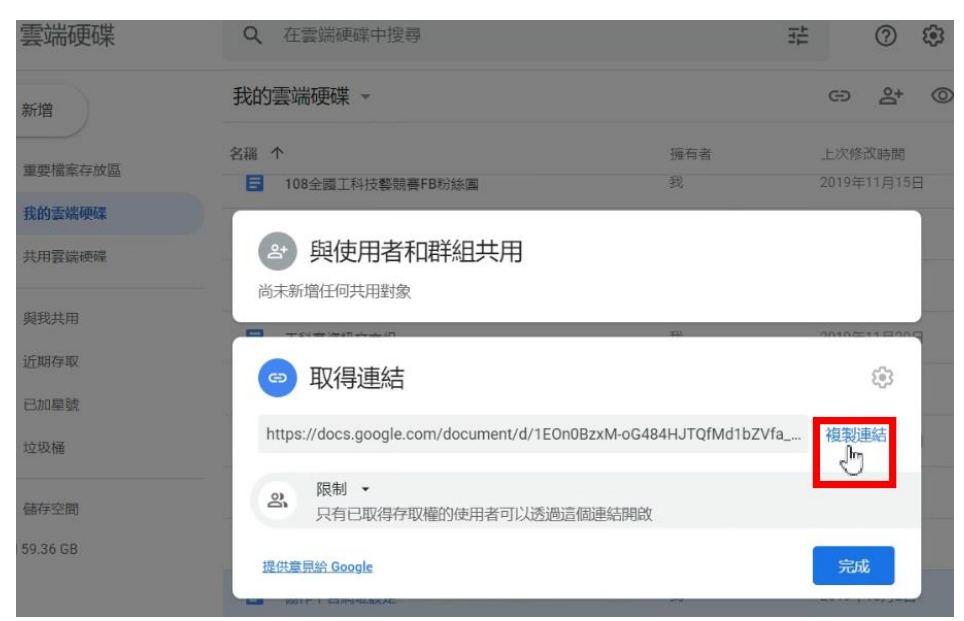

3-3 回到公告编輯區,加入超連結

| 高雄高工化     | 公告系統 管理                                                                                                    |
|-----------|----------------------------------------------------------------------------------------------------|
| 控制台 建立新公告 | 公告列表 系統管理 程式資訊 登出                                                                                                    |
| 標題        | 資訊教育宣導                                                                                                    |
| 發佈單位(單選)  | 資訊中心<br>○秘書室○教務處○學務處○總務處○實習處○輔導處○圖書館○進修學校○人事室○會計室○計教中心○合作社 ◉ 其它單位                                                                                                    |
| 公告分類(可複選) | □ 行政公告 □ 競賽消息 □ 榮譽榜 🗹 研習活動 □ 學生事務 🗋 家長専區                                                                                                    |
| 發佈時間      | 2021-09-05 14:03:00<br>(年-月-日 時:分:秒)                                                                                                    |
| 文章内容      | <ul> <li>◎ 照始時</li> <li>※ 「 G G G ▲ → Q は 厚 ♥・ B I U S X₂ X<sup>t</sup> Ix</li> <li>I t + + + 17 別 E = = = IN 1+ ∞ ∞ ┍ □ 田 = Ω 座 ○</li> <li>様式 ・ - 般 ・ 字種 ・ 大小 ▲・ Δ・ X: □</li> </ul> |
|           | 公告系統測試活動<br>會後講答單位主任協助視號密碼是否可以正常使用,如有問題講與資訊中心聯絡, 貼上檔案連結                                                                                                    |
|           | https://docs.google.com/document/d/1EOn0BzxM-oG484HJTC<br>這是錯的方式!                                                                                                    |
|           |                                                                                                    |

| B I U S X₂ X² Ix     B     S Y₂ X² Ix     S Y₂ Y² Ix     S Y₂ Y²     S Y₂ Y²     S Y₂ Y²     S Y Y²     S Y₂ Y²     S Y²     S Y Y²     S Y Y²     S Y Y²     S Y Y²     S Y Y²     S Y Y²     S Y Y²     S Y Y Y Y     S Y Y Y Y Y     S Y Y Y Y |
|----------------------------------------------------------------------------------------------------|
|                                                                                                    |
| 様式 ・ 一般 ・ 字體 ・ 大小 ・ ▲・ ▲・ 【 ■                                                                                                    |
| 這是公告系統教學,                                                                                                    |
| 如何在公告時加入附件?                                                                                                    |

附加檔案

正確的步驟:

# 1.輸入要超連結的文字

body p strong

| 🖸 原始碼 🔀 🔓 🔋 |                                   | ♦ Q \$\$ \$\$ \$\$ \$\$ \$\$ \$\$ | ₿ŗ- B | ΙU  | <del>S</del> X <sub>2</sub> X <sup>2</sup> <u>I</u> <sub>X</sub> |
|-------------|-----------------------------------|-----------------------------------|-------|-----|------------------------------------------------------------------|
|             | ₩ <b>=</b> =                      | ± ≡ ▶¶ ¶• ∞                       | R 🖡   |     | 0 = 0                                                            |
| 様式・一般       | <ul> <li>✓</li> <li>学體</li> </ul> | • 大小 • <b>▲</b> •                 |       | 8 0 |                                                                  |

這是公告系統教學,

如何在公告時加入附件?

附加檔案

# 正確的步驟:

| 2.選取要超連結的文字 |
|-------------|
|-------------|

| 🛛 原始碼 🗶 🔓 📋                   |                        | A 5                                                     | à ⊯ ®               |
|-------------------------------|------------------------|---------------------------------------------------------|---------------------|
| ]= :=   :■ :■   99<br>様式 ・ 一般 | W     主       ・     字體 | <ul> <li>■</li> <li>■</li> <li>●</li> <li>★小</li> </ul> |                     |
| 這是公告系統教學,                     |                        |                                                         | 正確的少藏:<br>3.點選超連結工具 |
| 如何在公告時加入附件?                   |                        |                                                         |                     |
|                               |                        |                                                         |                     |

| 超連結                    | ×                                            |
|------------------------|----------------------------------------------|
| 超連結資訊                  | 目標進階                                         |
| 超連接類型<br>URL V<br>通訊協定 | 正確的步驟:<br>4.貼上超連結的網址<br>URL                  |
| https:// v             | drive.google.com/file/d/1rXSrcq9hqN1x7bjtqaV |
|                        | ☆ <mark>一、貼上共用檔案的連結</mark>                   |
|                        |                                              |
|                        |                                              |
|                        | 二、按下確定                                       |
|                        | 確定取消                                         |

### 三、發佈公告

編輯結束後,回到公告系統便可[<mark>發佈</mark>]。

| ▶ 原始碼                       | 5 🗙                      | 6            |          |     | *   | <b>c,</b> ța | l∎<br>T    | ABC -      | В  | I | <u>U</u> | S-X | ײ    | 1 |
|-----------------------------|--------------------------|--------------|----------|-----|-----|--------------|------------|------------|----|---|----------|-----|------|---|
| 1= •=<br>2= •=              |                          | E 99         | DIV<br>S | È È | 4 B | ٠٩           | ¶• @       | - <b>-</b> |    |   |          | ≣ ( | ∑ •≡ | ¢ |
| 樣式                          | •                        | 一般           | •        | 字體  | •   | 大小           | - <u>A</u> | - A-       | 23 | 9 |          |     |      |   |
| 這是公会<br>如何在2<br><u>附加橋3</u> | 告系統教<br>公告時加<br><b>全</b> | /學,<br>1人附件? |          |     |     |              |            |            |    |   |          |     |      |   |
| body p                      | a strong                 | 9            |          |     |     |              |            |            |    |   |          |     |      |   |
| 發佈                          |                          |              |          |     |     |              |            |            |    |   |          |     |      |   |

-1

## 四、查閱公告列表(返回雄工首頁公告訊息檢查是否有發佈成功)

https://www.ksvs.kh.edu.tw